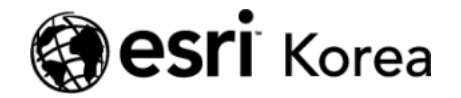

Ξ

▲ > [ArcGIS Pro 완전 정복!] ⑧공간 패턴 분석: 교통사고 데이터를 이용한 핫스팟 분석

#### <u>← →</u>

# [ArcGIS Pro 완전 정복!] ⑧공간 패턴 분석: 교통사고 데이터를 이용한 핫스팟 분석

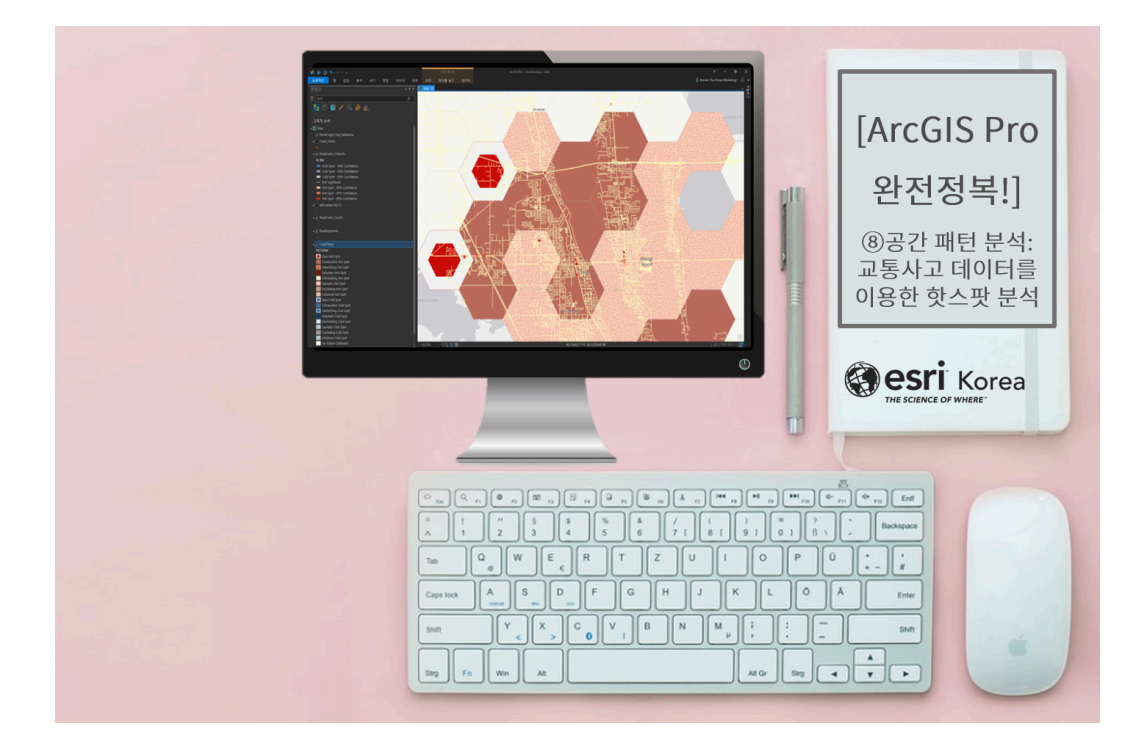

공간 패턴 분석을 수행하면 인지하지 못했던 특성을 파악하거나 어떤 주장에 대 한 명확한 근거를 수집할 수 있습니다. 이는 값의 분포, 위치의 공간적 배열을 모 두 고려하기 때문에 패턴을 직관적으로 나타낼 수 있습니다.

패턴 분석은 표본 관측치를 기반으로 형상이나 값에 따른 농도를 강조하여 영역 을 표시할 수 있습니다. 또한 통제 집단과 실험 집단을 선정하여 현상이나 사건 에 대한 영향을 비교함으로써 특성을 도출하도록 지원합니다. 따라서 공간 패턴 분석을 통해 데이터 셋의 집중도 정도를 포함하는 영역을 식별 할 수 있으며 패턴이 더욱 명확하게 시각화될 수 있습니다. 데이터 분포의 특성 을 이해하면 가설이나 결과에 대한 이성적인 도출을 가능하게 합니다.

공간 패턴을 이해하면 다음과 같은 유형의 질문에 대한 답을 찾을 수 있습니다 ⓒ

- 사건의 밀도가 가장 높은 곳은 어디입니까?
- 발생한 현상의 밀집 정도는 어떻습니까?
- 발생한 사건에 규칙이나 특이점이 있습니까?
- 어떤 영역이 위험합니까?

이번 테크스토리에서 준비한 실습은 시간, 위치, 사상자 정보를 포함하는 교통사 고 데이터를 이용한 공간 패턴 분석을 수행하려고 합니다. 미국에 있는 A 지역에 서 2010년 01월 01일부터 2015년 12월 31일까지 6년간 교통사고가 빈번하게 발생한 장소와 시기를 파악해 위험 지역을 식별하여 예방하려고 합니다. 자, 그 럼 시작해볼까요?

# [Training : Analyzing traffic accidents in space and time]

## ☞ 데이터 불러오기

CrashAnalysis 패키지 파일은 충돌 일자, 시간, 사상자 수, 날씨 정보 등을 포함 합니다.

| 🖴 📾 🌐 <u>5+</u> 2+ +                                                                                                    |                    |                                  | 피저 레이어           |                                       | ArcGIS Pro - Crast                          | vAnalysis - Map    |                 | _              |                             |                     | ?                 | - 0 ×                       |
|----------------------------------------------------------------------------------------------------|--------------------|----------------------------------|------------------|---------------------------------------|---------------------------------------------|--------------------|-----------------|----------------|-----------------------------|---------------------|-------------------|-----------------------------|
| 프로젝트 앱 삽입 분석 보기                                                                                                    |                    |                                  | 레이블 넣기 데이티       |                                       |                                             |                    |                 |                |                             |                     |                   | Marketing) • 🗘 🔺            |
| ····································                                                                                                    | 이슈앱 델위턴 풍리성<br>레이어 | 신역 속성으로 위치로<br>선역 속성으로 위치로<br>선역 | 표 속성             | ····································· | 일시정지<br>나타나지 않은 항육 보기 여<br>더 보기 *<br>히이는 당기 |                    |                 |                |                             |                     |                   |                             |
|                                                                                                    | 🔣 Map 🗙            |                                  |                  |                                       |                                             |                    |                 |                |                             |                     |                   | -                           |
| Core      Core     Core      Core      Core      Core      Core      Co |                    |                                  |                  |                                       |                                             |                    |                 |                |                             |                     |                   | Ē                           |
|                                                                                                    |                    |                                  |                  |                                       |                                             |                    |                 |                |                             |                     |                   | 선택한 피처: 이 🔁                 |
|                                                                                                    | AllCrashes10to1    |                                  |                  |                                       |                                             |                    |                 |                |                             |                     |                   | -                           |
|                                                                                                    |                    | 삭제 🖽 계산 - 선택: 💿                  |                  |                                       |                                             |                    |                 |                |                             |                     |                   | =                           |
|                                                                                                    | OBJECTID Shar      | pe HSMV_RPT_N8R CR               | KASH_DT CRASH_TM | AGE CR                                | ASH_HOD CRASH_DOW                           | CRASH_MOY          | CRASH_YEAR CRAS | SH_WK Fataliti | es Injuries Alcohol_Related | Distraction_Related | Weather_Condition | Motorcycles Fa              |
|                                                                                                    | 1 202              | E 70804751 201                   | 10-01-01 04:22   | 29                                    | 4 Friday                                    | January            | 2010            | 0              | 0 0 N                       |                     | Clear             | 0                           |
|                                                                                                    | 2 20               | E. 10852793 201                  | 10-01-01 21:50   | 1287                                  | 21 Friday                                   | January            | 2010            | 0              | 0 0 N                       | N                   | Clear             | 0                           |
|                                                                                                    | 4 20               | 11257560 20                      | 10-01-01 02:30   |                                       | 2 Hisay                                     | January            | 2010            | - 0            |                             | N                   | Clear             | 0                           |
|                                                                                                    |                    | E 73294952 20                    | 10-01-01 10:01   | 33                                    | 13 Friday                                   | January<br>January | 2010            | 0              | 0 0 N                       | N N                 | Palo              |                             |
|                                                                                                    | 6 <b>#</b> 99      | 77687010 20                      | 10-01-01 16:26   | 58                                    | 16 Eriday                                   | lanuary            | 2010            | 0              | 0 0 N                       | N                   | Christy           |                             |
|                                                                                                    | 7 # 20             | 5 73594777 20                    | 10-01-01 06:53   | 50                                    | 6 Friday                                    | January            | 2010            | 0              | 0 1 Y                       | N                   | Rain              | 0                           |
|                                                                                                    | 8 포인               | E 73594777 20                    | 10-01-01 06:53   |                                       | 6 Friday                                    | January            | 2010            |                | 0 1 Y                       |                     |                   | 0                           |
|                                                                                                    | 9 포인               | 트 11219743 20                    | 010-01-01 12:41  | <\$\$\$>                              | 12 Friday                                   | January            | 2010            |                | 0 0 N                       |                     | Rain              | 0                           |
|                                                                                                    |                    |                                  |                  |                                       |                                             |                    |                 |                |                             |                     |                   | 0                           |
|                                                                                                    |                    | E 73687565 20                    | 10-01-01 11:15   |                                       | 11 Friday                                   | January            |                 |                |                             |                     | Rain              | 0                           |
|                                                                                                    |                    |                                  |                  |                                       |                                             |                    |                 |                |                             |                     |                   |                             |
|                                                                                                    |                    | E 77681700 20                    | 10-01-01 08:37   |                                       | 8 Friday                                    | January            |                 |                |                             |                     | Rain              |                             |
|                                                                                                    |                    |                                  |                  |                                       |                                             |                    |                 |                |                             |                     |                   |                             |
|                                                                                                    | 15 포인              | 三 9141000 201                    | 10-01-01 10:02   | <없음>                                  | 10 Friday                                   | January            | 2010            |                |                             |                     | Rain              |                             |
|                                                                                                    |                    |                                  |                  |                                       |                                             |                    |                 |                |                             |                     |                   |                             |
|                                                                                                    | 17 포인              | 第 73687565 201                   | 10-01-01 11:15   | 61                                    | 11 Friday                                   | January            | 2010            | 0              | 0 0 N                       | N                   | Rain              | •                           |
|                                                                                                    | 🔳 💻 0/111500 t     | 298                              |                  |                                       |                                             |                    |                 |                |                             | 물박: 한 은 75          |                   | + 100% - 🔀                  |
| 🚛 🔎 🖽 🕥 🔚 🖊                                                                                                    | 23 🗐 🖸             | 🖻 🔀 🥼 (                          | 🤗 🛷 😣            |                                       |                                             |                    |                 |                |                             |                     |                   | <b>오亭 224</b><br>2018-08-08 |

#### ☞ 시공간 큐브 및 핫스팟 생성

# [포인트를 집계하여 시공간 큐브 생성(Create Space Time Cube By Aggregating Points)]

핫스팟 분석을 수행하기 위해 시공간 큐브를 생성합니다. 포인트를 집계해 시공 간 큐브를 생성하는 도구는 netCDF 데이터 구조로 시공간 저장소에 요약합니 다.

- 입력 피처(Input Features) : AllCrashes10to15
- 결과 시공간 큐브(Output Space Time Cube) : *사용자 지정 ex)AllCrashes.nc*
- 시간 필드(Time Field) : CRASH\_DT
- 시간 단계 간격(Time Step Interval): 16주
- 시간 단계 정렬(Time Step Alignment) : 종료 시간
- 거리 간격(Distance Interval): 2마일
- 집합 모양 유형(Aggregation Shape Type): 육각형 그리드

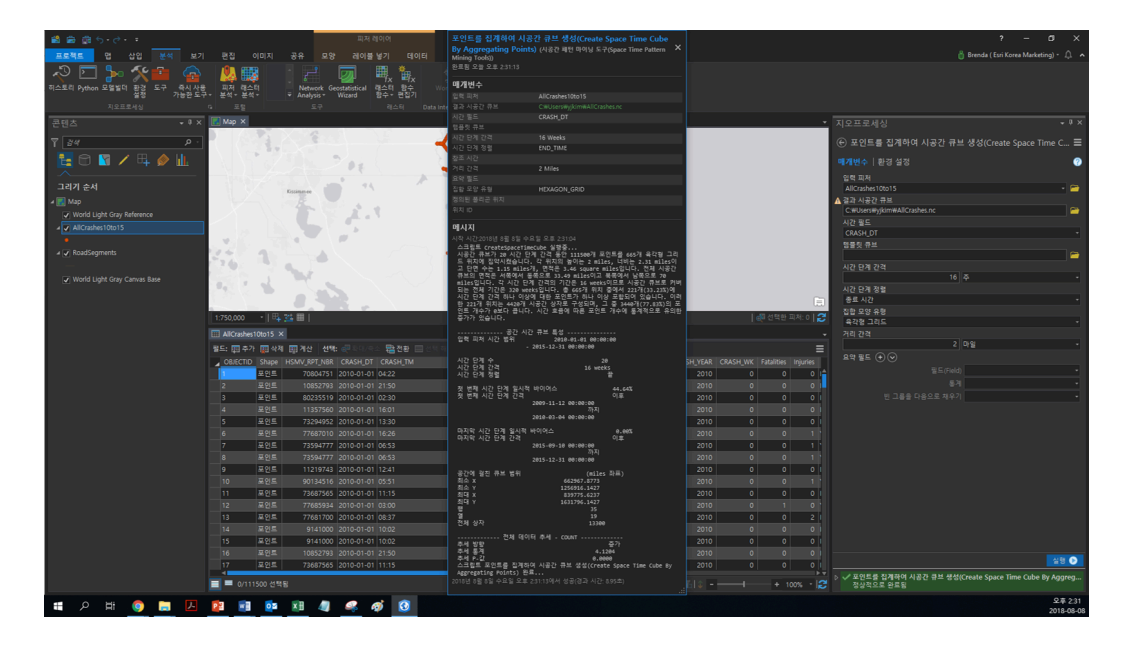

결과 메시지를 확인해볼까요? 총 665개 위치 중 221개(33.23%)에 16주 간격 으로 포인트가 하나 이상 포함되어 있으며 충돌의 추세가 증가하고 있음을 알 수 있습니다.

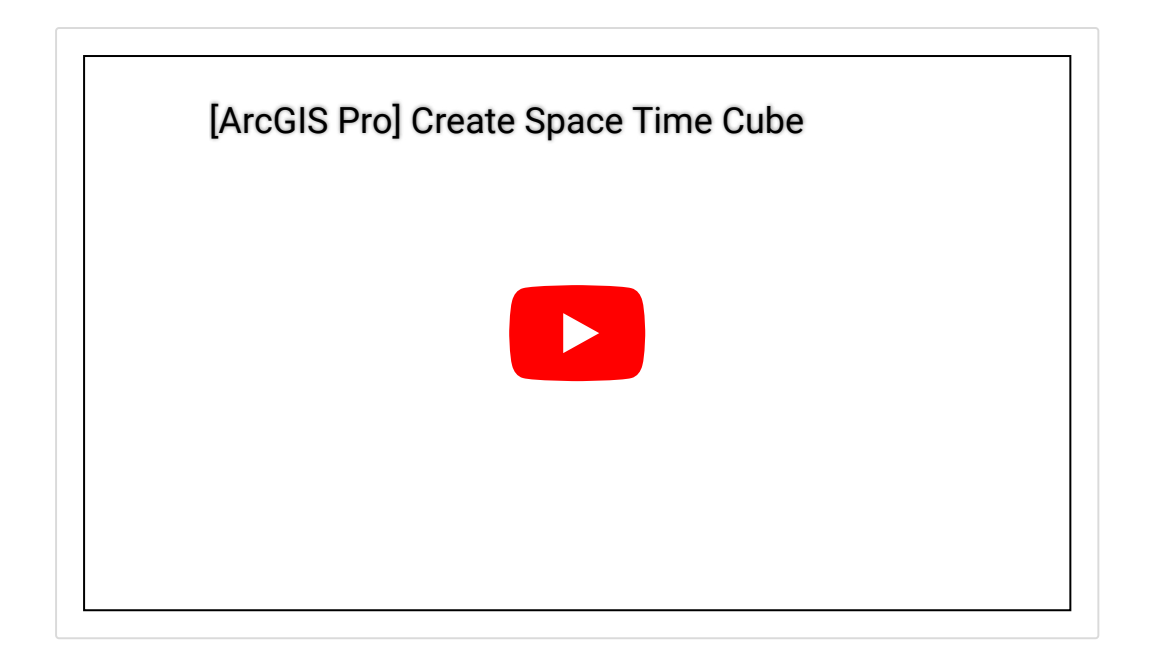

# [발생 핫스팟 분석(Emerging Hot Spot Analysis)]

생성한 시공간 큐브를 사용하여 발생 핫스팟 분석을 수행합니다. 이때 네이버후 드 거리 및 시간 단계는 기본값을 사용하고, 나머지 매개변수는 아래와 같이 입 력합니다.

- 입력 시공간 큐브(Input Space Time Cube) : AllCrashes.nc
- 분석 변수(Analysis Variable) : COUNT
- 결과 피처(Output Features) : *사용자 지정 ex)AllCrashes.nc*

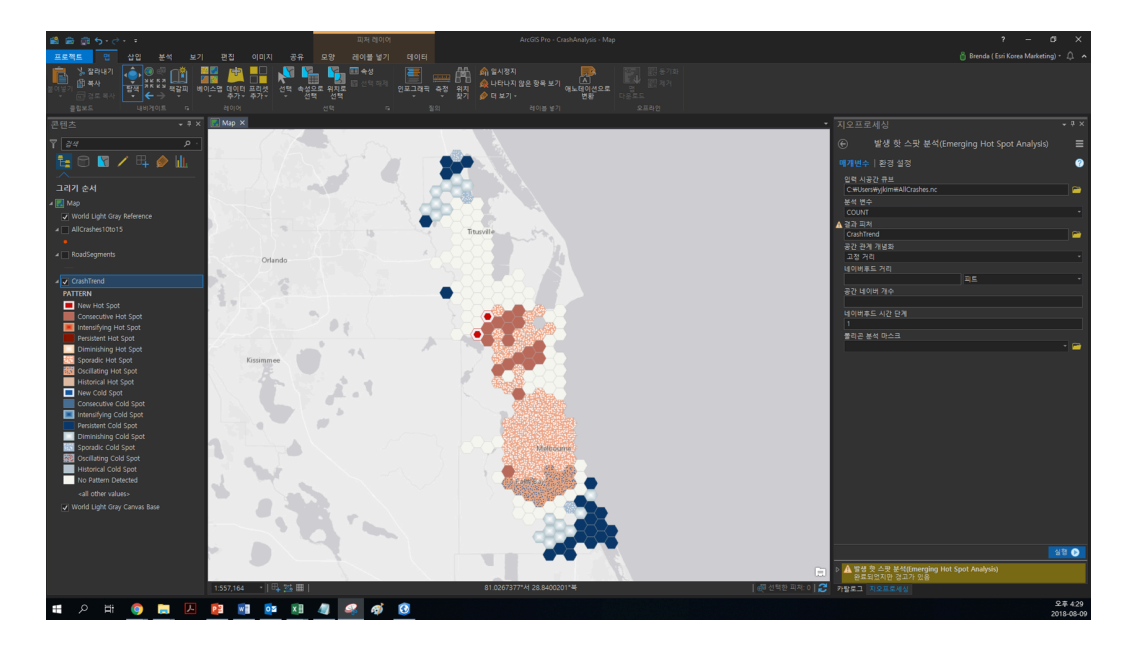

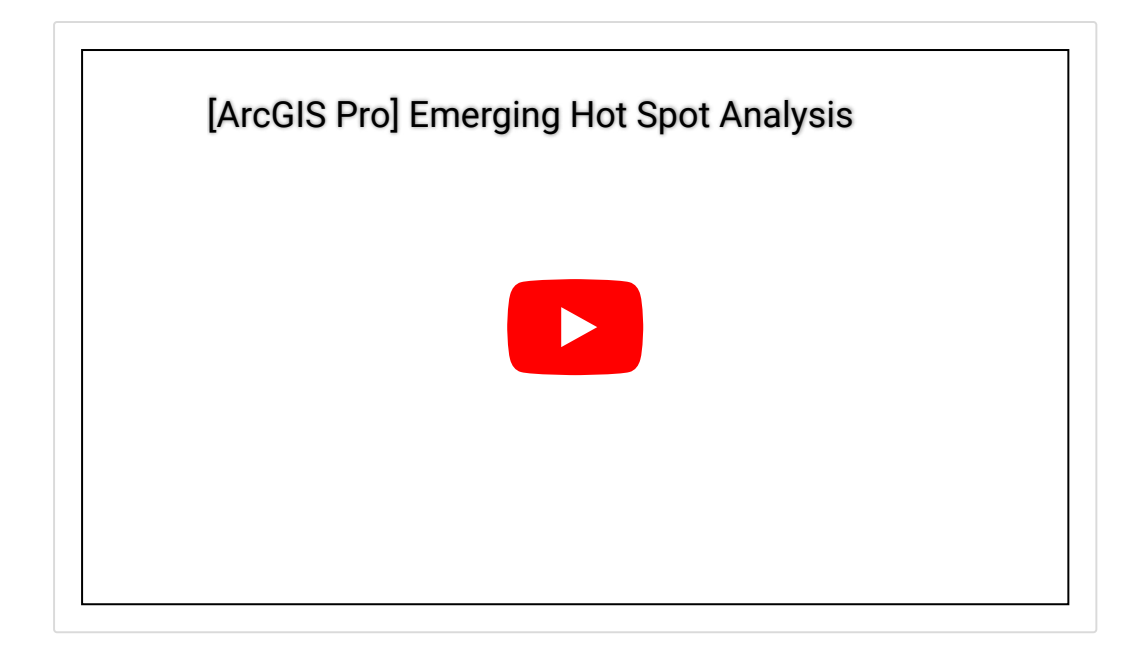

결과창에는 새로운 핫/콜드스팟, 연속 핫/콜드스팟 등을 포함한 **17**개의 패턴을 나타내며, 실행 결과에서 표시되는 메시지는 기본값으로 정의한 네이버후드의 정보를 제공하고 있으니 확인해주세요.

#### ☞ 도로망 충돌 핫스팟 생성

이번 단계에서는 스냅 도구를 사용해 충돌 포인트를 도로망 라인에 일치시킬 것 입니다. 먼저 스내핑하기 전에 피처 복사를 수행하여 도로에 연결할 포인트를 복 사해주세요.

#### [피처 복사(Copy Feature)]

- 입력 피처(Input Feature): AllCrashes10to15
- 결과 피처 클래스(Input Feature Class): 사용자 지정 ex) Crash\_Points

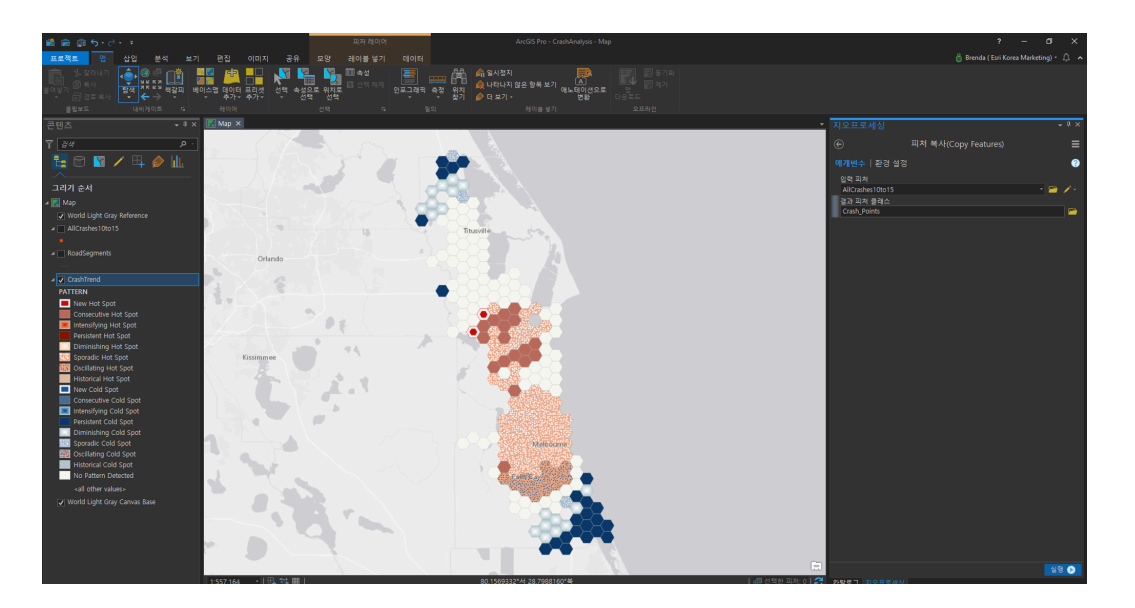

[스냅(Snap)]

- 입력 피처(Input Features) : Crash\_Points
- 스냅 환경(Snap Environment)
  - 피처(Features) : RoadSegments
  - 유형(Type) : 엣지(Edge)
  - 거리(Distance) : 0.25마일

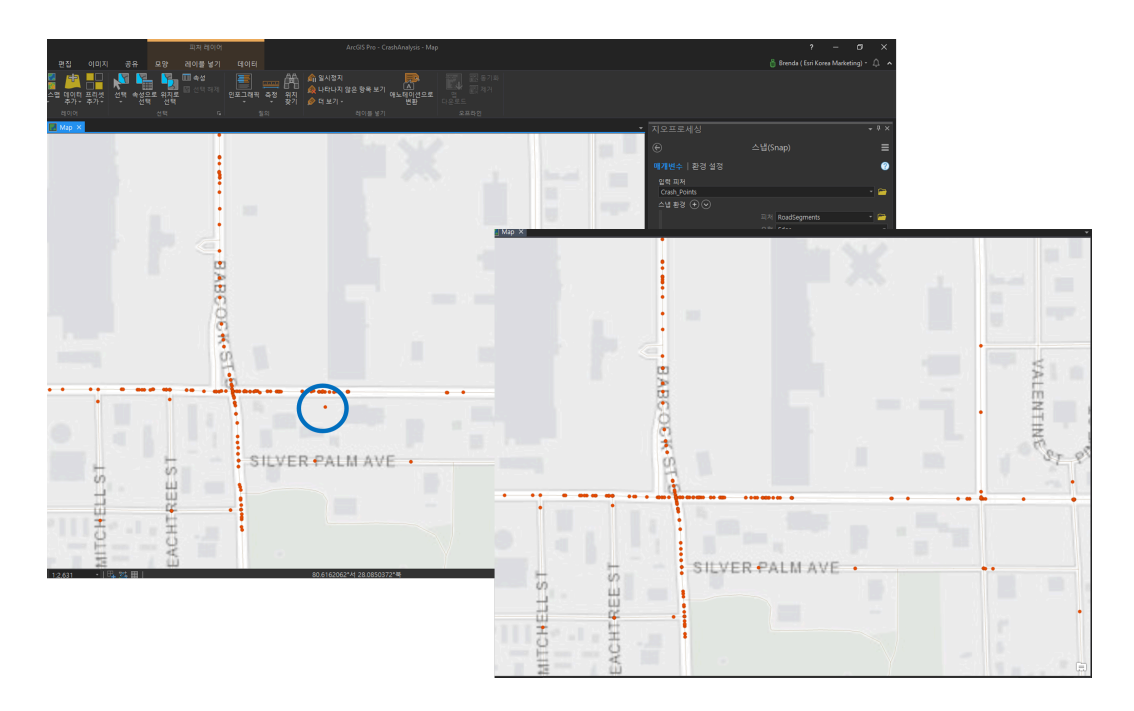

좌측 그림에서 포인트가 도로 데이터 바깥에 위치하는 것을 볼 수 있는데요, 스 냅 도구를 사용한 후 포인트가 도로 데이터에 매치된 것을 우측 그림에서 확인할 수 있습니다.

## [공간 조인(Spatial Join)]

공간 도구를 사용하여 각 도로의 구간에서 발생한 사고 발생수를 계산할 수 있습니다. 공간 조인 시 제거하려는 필드 위에 마우스를 가져가면 X표시가 나타나는데, 이때 분석에 필요한 UniqID 및 Fatalities를 제외한 나머지 필드를 제거해주세요.

- 대상 피처(Target Features) : RoadSegments
- 조인 피처(Join Features) : Crash\_Points
- 결과 피처 클래스(Output Feature Class) : *사용자 지정* ex) RoadCrash\_Counts
- 조인 피처의 필드 맵(Field Map of Join Features) : UniqID, First; Fatalities, Sum

| 📸 📾 🏥 🕤 🖑 - F                                                            |                                       |                        |                                                       |                                                                                                    |                                                                                                    |                                              |
|--------------------------------------------------------------------------|---------------------------------------|------------------------|-------------------------------------------------------|----------------------------------------------------------------------------------------------------|----------------------------------------------------------------------------------------------------|----------------------------------------------|
| 프로젝트 앱 삽입 분석 보기                                                          |                                       | 응유 보기 모양               | 레이블 넣기 데이터                                            |                                                                                                    |                                                                                                    |                                              |
| 20 🗖 🌭 松 💼 🙈                                                             | 🦺 🎹 -                                 |                        | 🖽 🐁 🧼                                                 |                                                                                                    |                                                                                                    |                                              |
| 히스토리 Pathon 모델빌딩 환경 도군 중시사용                                              | ····································· | Network Geostatistical | <sup>™</sup> fx <sup>₩</sup> fx 곳<br>레스터 함수 Workbeach |                                                                                                    |                                                                                                    |                                              |
| 실정 가능한 도구                                                                |                                       |                        |                                                       |                                                                                                    |                                                                                                    |                                              |
| 지오프로세상                                                                   | 6 82                                  |                        |                                                       |                                                                                                    |                                                                                                    |                                              |
|                                                                          | Map ×                                 |                        |                                                       |                                                                                                    |                                                                                                    |                                              |
| ₹ <u>24</u> P·                                                           |                                       |                        |                                                       |                                                                                                    | •                                                                                                    | • •                                          |
|                                                                          | 2                                     |                        |                                                       |                                                                                                    |                                                                                                    |                                              |
|                                                                          |                                       |                        |                                                       |                                                                                                    | Þ                                                                                                    |                                              |
| 그리기 수비                                                                   | 1                                     |                        |                                                       |                                                                                                    |                                                                                                    |                                              |
| 그리가 문지                                                                   | 1 mini                                |                        |                                                       |                                                                                                    |                                                                                                    |                                              |
| A Marin Map                                                              | ECIR:                                 |                        |                                                       | 28                                                                                                    | • #                                                                                                    | <b>法</b>                                     |
| World Light Gray American      A      Crash Points                       |                                       |                        |                                                       | Ť                                                                                                    |                                                                                                    |                                              |
|                                                                          |                                       |                        |                                                       | ¥.                                                                                                    | 75                                                                                                    | ¥                                            |
| AllCrashes10to15                                                         |                                       |                        |                                                       | 3.                                                                                                    | 87                                                                                                    | 25                                           |
| •                                                                        |                                       |                        |                                                       | 21                                                                                                    |                                                                                                    | ar san an an an an an an an an an an an an a |
| RoadCrash_Counts                                                         |                                       |                        |                                                       | 1 A A A A A A A A A A A A A A A A A A A                                                                          |                                                                                                    | 1 • · · · · · · · · · · · · · · · · · ·      |
| —                                                                        | · · · · ·                             |                        |                                                       |                                                                                                    | · · · · · · · · · · · · · · · · · · ·                                                                                                    |                                              |
| # 🖌 RoadSegments                                                         |                                       | _                      | • 12 * 12 * 13                                        | and the second second second second second second second second second second second second second second second |                                                                                                    | • •                                          |
| —                                                                        |                                       |                        |                                                       |                                                                                                    |                                                                                                    |                                              |
| A CrashTrend                                                             |                                       | H                      |                                                       |                                                                                                    |                                                                                                    |                                              |
| PATTERN                                                                  |                                       | 00                     |                                                       |                                                                                                    |                                                                                                    |                                              |
| New Hot Spot                                                             |                                       | Ŧ                      |                                                       | SILVER PALMAVE                                                                                                   | and the second second sec |                                              |
| <ul> <li>Consecutive Hor sport</li> <li>Intensifying Hot Spot</li> </ul> | 1.00                                  | TT.                    | H 10-                                                 | SILVEN ALMAYE                                                                                                    |                                                                                                    |                                              |
| Persistent Hot Spot                                                      | 1.2,631 •   04 5                      |                        |                                                       |                                                                                                    |                                                                                                    |                                              |
| Diminishing Hot Spot                                                     | RoadCrash_Counts ×                    |                        |                                                       |                                                                                                    |                                                                                                    |                                              |
| Sporadic Hot Spot                                                        | 월드: 🏢 추가 📰 삭제 🗄                       | 회계산 선택: 《문 RCA         | 예수 🔡 전황 🖂 선덕 하지 🕁 삭제                                  |                                                                                                    |                                                                                                    |                                              |
| Historical Hot Spot                                                      | OBJECTID Shape J                      | oin_Count TARGET_FID   | UniqID Fatalities Shape_Length                        |                                                                                                    |                                                                                                    |                                              |
| New Cold Spot                                                            | 물리라인                                  | 0 1                    | 1 <없음> 11686.349817                                   |                                                                                                    |                                                                                                    |                                              |
| Consecutive Cold Spot                                                    | 2 월디다인                                | 0 2                    | 2 <값봄> 1054,463720<br>2 ·역유는 527,27140                |                                                                                                    |                                                                                                    |                                              |
| Persistent Cold Spot                                                     | 4 물리라인                                | 0 4                    | 4 <엷음> 2615.913716                                    |                                                                                                    |                                                                                                    |                                              |
| Diminishing Cold Spot                                                    | 5 물리라인                                |                        | 5 <218> 1567.035903                                   |                                                                                                    |                                                                                                    |                                              |
| Sporadic Cold Spot                                                       | 6 물리라인                                |                        | 6 <없음> 7330,48028                                     |                                                                                                    |                                                                                                    |                                              |
| Cocillating Cold Spot                                                    | 7 물리라인                                |                        | 7 <없음> 7450.868604                                    |                                                                                                    |                                                                                                    |                                              |
| Historical Cold Spot                                                     | 8 물리라인                                |                        | 8 <없음> 8018.88245                                     |                                                                                                    |                                                                                                    |                                              |
| and other volume                                                         | 9 물리라인                                | 0 9                    | 9 <없음> 158.570197                                     |                                                                                                    |                                                                                                    |                                              |
| Call Other Values                                                        | 10 물리라인                               | 0 10                   | 10 <없음> 345,439369                                    |                                                                                                    |                                                                                                    |                                              |
| <ul> <li>World Light Gray Carries base</li> </ul>                        | 11 물리라인                               | 0 11                   | 11 《없음> 1395,233072                                   |                                                                                                    |                                                                                                    |                                              |
|                                                                          | 12 2442                               |                        |                                                       |                                                                                                    |                                                                                                    |                                              |
|                                                                          | - 0/30722 선택됨                         |                        |                                                       |                                                                                                    |                                                                                                    | 🔍 Tal 🗸 - 🚽 👘 + 100% - 🔀                     |

# [필드 추가(Add Field)]

각 도로 구간에 대해 거리/시간에 따른 충돌률은 필드 추가 및 계산 도구를 이용 하여 산출합니다.

- 입력 테이블(Input Table) : Road\_Crash\_Counts
- 필드명(Field Name) : CrashRate
- 필드 유형(Field Type) : Double
- 필드 별칭(Field Alias) : Average crashes per mile per year

| 1       1       1       1       1       1       1       1       1       1       1       1       1       1       1       1       1       1       1       1       1       1       1       1       1       1       1       1       1       1       1       1       1       1       1       1       1       1       1       1       1       1       1       1       1       1       1       1       1       1       1       1       1       1       1       1       1       1       1       1       1       1       1       1       1       1       1       1       1       1       1       1       1       1       1       1       1       1       1       1       1       1       1       1       1       1       1       1       1       1       1       1       1       1       1       1       1       1       1       1       1       1       1       1       1       1       1       1       1       1       1       1       1       1       1       1       1       1       1                                                                                                          | 🚳 🚔 🏚 🐬 - 👌                                                                                                    |                                       | 피처 레이어                                        | ArcGIS Pro - CrashAnalysis - Ma                                  |                  | ? – a ×                                                                                                    |
|----------------------------------------------------------------------------------------------------|----------------------------------------------------------------------------------------------------|---------------------------------------|-----------------------------------------------|------------------------------------------------------------------|------------------|----------------------------------------------------------------------------------------------------|
| Image: Control Control       Image: Control Control       Image: Control Control       Image: Control Control         Image: Control Control       Image: Control Control       Image: Control Control       Image: Control Control       Image: Control Control         Image: Control Control       Image: Control Control       Image: Control       Image: Control Control       Image: Co                                                                                                    | 프로젝트 먼 삽입 분석 보기                                                                                                    |                                       | 모양 레이블넣기 데이터                                  |                                                                  |                  | 🍵 Brenda ( Esri Korea Marketing) * 🗘 🔺                                                                                                    |
| 1215       140/36       0       0.0       0       0       0       0       0       0       0       0       0       0       0       0       0       0       0       0       0       0       0       0       0       0       0       0       0       0       0       0       0       0       0       0       0       0       0       0       0       0       0       0       0       0       0       0       0       0       0       0       0       0       0       0       0       0       0       0       0       0       0       0       0       0       0       0       0       0       0       0       0       0       0       0       0       0       0       0       0       0       0       0       0       0       0       0       0       0       0       0       0       0       0       0       0       0       0       0       0       0       0       0       0       0       0       0       0       0       0       0       0       0       0       0       0       0 <td< td=""><td></td><td>·····································</td><td>응도 위치도 전복 전복 전복 전복 전복 전복 전복 전복 전복 전복 전복 전복 전복</td><td>유럽 유소 일시청지 (A)<br/>유럽 위치 수 나타나지 않은 항목보기 에노테이션으로<br/>것기 수 더 보기 - 면원</td><td></td><td></td></td<>                                                                                                    |                                                                                                    | ····································· | 응도 위치도 전복 전복 전복 전복 전복 전복 전복 전복 전복 전복 전복 전복 전복 | 유럽 유소 일시청지 (A)<br>유럽 위치 수 나타나지 않은 항목보기 에노테이션으로<br>것기 수 더 보기 - 면원 |                  |                                                                                                    |
| Image: Second Part of Second Part of Second Part o                                      | 물립보드 내비케이트 데                                                                                                    | 400                                   |                                               |                                                                  |                  |                                                                                                    |
| Y       Y                                                                                                    |                                                                                                    | Map ×                                 |                                               |                                                                  |                  | 지오프로세싱 · * * ×                                                                                                    |
| Kadagenetic         JACKSON ST         JACKSON ST         JACKSON ST         JACKSON ST           * Canandia         1372         10,231774 / 2,320500*4         0.121 / 2,01774 / 2,320500*4         0.121 / 2,01774 / 2,320500*4         0.121 / 2,01774 / 2,320500*4         0.121 / 2,01774 / 2,320500*4         0.121 / 2,01774 / 2,320500*4         0.121 / 2,01774 / 2,320500*4         0.121 / 2,01774 / 2,320500*4         0.121 / 2,01774 / 2,320500*4         0.121 / 2,01774 / 2,320500*4         0.121 / 2,01774 / 2,320500*4         0.121 / 2,01774 / 2,02174 / 2,02174 / 2,02174 / 2,02174 / 2,02174 / 2,02174 / 2,02174 / 2,02174 / 2,01774 / 2,017                                                                                                    | ▼         34         0           ■         ■         ●         ●           □         ■         ●         ●         ●           □         ■         ●         ●         ●         ●           □         ■         ■         ●         ●         ●         ●         ●         ●         ●         ●         ●         ●         ●         ●         ●         ●         ●         ●         ●         ●         ●         ●         ●         ●         ●         ●         ●         ●         ●         ●         ●         ●         ●         ●         ●         ●         ●         ●         ●         ●         ●         ●         ●         ●         ●         ●         ●         ●         ●         ●         ●         ●         ●         ●         ●         ●         ●         ●         ●         ●         ●         ●         ●         ●         ●         ●         ●         ●         ●         ●         ●         ●         ●         ●         ●         ●         ●         ●         ●         ●         ●         ●         ●         ● | ŧv keng st∙ i je                      | GRACE AVE                                     | un funda                                                         | Provost Park     | 응         필드 추가(k)dd Field)         플           특기준수 / 128 성업         ·         ·           특기준수 / 128 성업         ·         ·           통도 여용         ·         ·           등도 여용         ·         ·           등도 여용         ·         ·           등도 여용         ·         ·           등도 여용         ·         ·           등도 여용         ·         ·           등도 여용         ·         ·           등도 여용         ·         ·           등도 여용         ·         ·           등도 여용         ·         ·           등도 여용         ·         ·           등도 여용         ·         ·           등도 여용         ·         ·           등도 여용         ·         ·           등도 여용         ·         ·           용도 여용         ·         ·           용도 여용         ·         ·           용도 여용         ·         ·           용도 여용         ·         ·           용도 여용         ·         ·           용도 여용         ·         ·           용도 여용         ·         · |
| Control         13/2         10/2         10/2         10/2         10/2         10/2         10/2         10/2         10/2         10/2         10/2         10/2         10/2         10/2         10/2         10/2         10/2         10/2         10/2         10/2         10/2         10/2         10/2         10/2         10/2         10/2         10/2         10/2         10/2         10/2         10/2         10/2         10/2         10/2         10/2         10/2         10/2         10/2         10/2         10/2         10/2         10/2         10/2         10/2         10/2         10/2         10/2         10/2         10/2         10/2         10/2         10/2         10/2         10/2         10/2         10/2         10/2         10/2         10/2         10/2         10/2         10/2         10/2         10/2         10/2         10/2         10/2         10/2         10/2         10/2         10/2         10/2         10/2         10/2         10/2         10/2         10/2         10/2         10/2         10/2         10/2         10/2         10/2         10/2         10/2         10/2         10/2         10/2         10/2         10/2         10/2                                                                                                    |                                                                                                    | 1 1 6 1                               |                                               | JACKSON ST                                                       |                  | · 월드 Ishullable<br>월드 IsRequired<br>월드 도메인                                                                                                    |
| Mitted<br>December 10 (sold)         December 10 (sold)         December 10 (sold) <thd< td=""><td>A CrashTrend</td><td>1:3,972 •   🖽 🖽 🖽  </td><td></td><td>80.7425787*서 28.3529868*북</td><td>  4번 선택한 피처: 0   😂</td><td></td></thd<>                                                                                                    | A CrashTrend                                                                                                    | 1:3,972 •   🖽 🖽 🖽                     |                                               | 80.7425787*서 28.3529868*북                                        | 4번 선택한 피처: 0   😂 |                                                                                                    |
| Implying hit of off         Implying hit off         Implying hit o                                                                                                    |                                                                                                    | RoadCrash Counts ×                    |                                               |                                                                  |                  |                                                                                                    |
| Construct Hig (pd)         Opticity         Set (SM)         Set (SM) <td>New Hot Spot</td> <td>월드: 四 주가 四 상제 四 계산</td> <td>· · · · · · · · · · · · · · · · · · ·</td> <td></td> <td>=</td> <td></td>                                                                                                    | New Hot Spot                                                                                                    | 월드: 四 주가 四 상제 四 계산                    | · · · · · · · · · · · · · · · · · · ·         |                                                                  | =                |                                                                                                    |
| Multiply and Multiply and Multipetetetee And Multiply and Multiply and Multiply and Mu                              | Consecutive Hot Spot                                                                                                    | OBJECTID Shape Join Cor               | unt TARGET FID UnigID Fatalities              | Shape Length Average crashes per mile per year                   |                  |                                                                                                    |
| Immunity by Cont         Immunity by Cont         Immunity by Cont<                                                                                                    | Intensitying Hot Spot     Persistent Hot Spot                                                                                                    | 1 물리라인                                | 0 1 1 <218>                                   | 11686.349817 <압름>                                                |                  |                                                                                                    |
| Stands Het Surf         1         2 BR2 (III         0         3         3         1         2 BI         3         2 BI         3         2 BI         3         2 BI         3         2 BI         3         3         2 BI         3         3         2 BI         3         3         2 BI         3         3         4         2 BI         3         3         4         2 BI                                                                                                    | Diminishing Hot Spot                                                                                                    | 2 불리라인                                | 0 2 2 <없음>                                    | 1054,483726 <없음>                                                 |                  |                                                                                                    |
| Image: Construction per Sold         4         4         4/2         26/2         25/5/307/6         (2/2)           Hotoral Hoto Sold         5         8/4/2         0         5         2/4/2         2/2         2/2         2/2         2/2         2/2         2/2         2/2         2/2         2/2         2/2         2/2         2/2         2/2         2/2         2/2         2/2         2/2         2/2         2/2         2/2         2/2         2/2         2/2         2/2         2/2         2/2         2/2         2/2         2/2         2/2         2/2         2/2         2/2         2/2         2/2         2/2         2/2         2/2         2/2         2/2         2/2         2/2         2/2         2/2         2/2         2/2         2/2         2/2         2/2         2/2         2/2         2/2         2/2         2/2         2/2         2/2         2/2         2/2         2/2         2/2         2/2         2/2         2/2         2/2         2/2         2/2         2/2         2/2         2/2         2/2         2/2         2/2         2/2         2/2         2/2         2/2         2/2         2/2         2/2         2/2         2/2                                                                                                    | Sporadic Hot Spot                                                                                                    | 3 물리라인                                | 0 3 3 <없음>                                    | 527.37149 <옆음>                                                   |                  |                                                                                                    |
| Hutterar lett Sot         5         8         8         8         8         8         8         9         10         1000000         "BB           1         Marcula Sot         2         8         8         9         8         8         9         8         8         9         8         8         9         8         8         9         8         8         9         8         8         9         8         9         8         9         8         9         8         9         8         9         8         9         8         9         2         9         9         2         8         10         10         10         10         10         10         10         10         10         10         10         10         10         10         10         10         10         10         10         10         10         10         10         10         10         10         10         10         10         10         10         10         10         10         10         10         10         10         10         10         10         10         10         10         10         10         10 </td <td>Cscillating Hot Spot</td> <td>4 불리작인</td> <td></td> <td></td> <td></td> <td></td>                                                                                                    | Cscillating Hot Spot                                                                                                    | 4 불리작인                                |                                               |                                                                  |                  |                                                                                                    |
| Image         Construction         Construction                                                                                                    | Historical Hot Spot                                                                                                    | 5 물리라인                                | 0 5 5 <없음>                                    | 1567.035903 <없음>                                                 |                  |                                                                                                    |
| Construct Gd Spot         7         2 B (2 g)         0         7         2 (2 g)         7         2 (2 g) <td>New Cold Spot</td> <td>6 물리라인</td> <td></td> <td>7330.48028 &lt;없음&gt;</td> <td></td> <td></td>                                                                                                    | New Cold Spot                                                                                                    | 6 물리라인                                |                                               | 7330.48028 <없음>                                                  |                  |                                                                                                    |
| Imaging Col Spot         p         RAPE         p         RAPE         RAPE         RAPE         RAPE         RAPE         RAPE         RAPE         RAPE         RAPE         RAPE         RAPE         RAPE         RAPE         RAPE         RAPE         RAPE         RAPE         RAPE         RAPE         RAPE         RAPE         RAPE         RAPE                                                                                                    | Consecutive Cold Spot                                                                                                    | 7 물리라인                                | 0 7 7 <없음>                                    | 7450.868604 <없음>                                                 |                  |                                                                                                    |
| Instant Cod Spin         0         B R R B         0         1 - 2 R B         1 - 2 R B           Demonsion Grad         Demonsion Grad         B R R B         0         2 R B         1 - 2 R B         1 - 2 R B           Demonsion Grad         1         B R R B         0         2 R B         1 - 2 R B         1 - 2 R B         1 - 2 R B           Demonsion Grad         1         B R R B         0         1 - 2 R B         1 - 2 R B         1 - 2 R B           Hothward Cod Spot         1         B R R B         0         1 - 2 R B         1 - 2 R B         - 2 R B           Interme Opened         1         B R R B         0         1 - 2 R B         1 - 2 R B         - 2 R B           Interme Opened         1         B R R B         0         1 - 2 R B         1 - 2 R B         - 2 R B           Interme Opened         1         B R R B         0         1 - 2 R B         1 - 2 R B         - 2 R B                                                                                                    | Intensifying Cold Spot                                                                                                    | 8 물리라인                                | 0 8 8 <없음>                                    | 8018.88245 <없음>                                                  |                  |                                                                                                    |
| Dimensing Califyet         10         EAR®         0         10         10         6.9         34.8880         Califyet           Sports, Califyet         11         EAR®         0         10         1.9         5.0         Califyet         Califyet                                                                                                    | Persistent Cold Spot                                                                                                    | 9 물리라인                                | 0 9 9 <없음>                                    | 158 570197. <없음>                                                 |                  |                                                                                                    |
| ····································                                                                                                    | Diminishing Cold Spot                                                                                                    | 10 물리라인                               | 0 10 10 <\$\#>                                | 345,439369 <입음>                                                  |                  |                                                                                                    |
| Bit Uniting Cd. Spr.         12         ERABE         0         12         ERABE         0         12         ERABE         0         12         ERABE         0         13         ERABE         0         13         64.8                                                                                                    | Sporadic Cold Spot                                                                                                    | 11 물리라인                               | 0 11 11 (28)                                  | 1395.233072 <입음>                                                 |                  |                                                                                                    |
| Insprese         Insprese                                                                                                    | Visited as Cold Sect                                                                                                    | 12 001290                             | 0 12 12 198                                   | 7513.679181 / 181                                                |                  |                                                                                                    |
| - Urzalni Urbecko<br>- dr dar valan-<br>- 14 dar valan-<br>15 standar - 15 standar - 15 s | No Pattern Datacted                                                                                                    | 13 62229                              | 0 13 13 498                                   | 12652 153357                                                     |                  |                                                                                                    |
| 4 80 H / 10 15 15 092 102 102 0 0 0 15 15 092 102 102 0 0 0 0 0 0 0 0 0 0 0 0 0 0 0                                                                                                    | NO PAUSIT DEtected                                                                                                    | 14 00212101                           | 0 14 14 198                                   | 1210 276710 .98.                                                 |                  |                                                                                                    |
|                                                                                                    | <all other="" values=""></all>                                                                                                    | 15 0021200                            | 0 15 15 29.85                                 | 1042415700                                                       |                  |                                                                                                    |
| ✓ World Light Gray Canvas Base       13     B1+4/2     0     13     13     14/3     10/3     14/3       14     B1+3/0     n     15     14/3     10/2     14/3     14/3                                                                                                    |                                                                                                    | 16 001210                             | 0 16 16 48                                    | 1007.610220                                                      |                  | 실험 📀                                                                                                    |
| 16 副                                                                                                    |                                                                                                    |                                       | · · · · · · · · · · · · · · · · · · ·         | 1307.060607 .019.                                                |                  | ▷ ✓ 월드 추가(Add Field)                                                                                                    |

# [필드 계산(Calculate Field)]

각 구간에서 발생한 충돌률은 발생한 포인트 수를 거리로 나눠 계산합니다. 단, 충돌 포인트는 6년 동안 수집했으므로 거리에 6을 곱해줍니다.

- 입력 테이블(Input Table) : Road\_Crash\_Counts
- 필드명(Field Name) : Average crashes per mile per year

• 식(Expression) : !Join\_Count! / (6 \* !Shape\_Length!)

| 🖴 📾 🌐 <b>5</b> + 2+ =                                                                                                    | 피려 레이어 AreGIS Pro - CrashAnalysis - Map                                                                                                    | 1 – 0 X.                                                        |
|----------------------------------------------------------------------------------------------------|----------------------------------------------------------------------------------------------------|-----------------------------------------------------------------|
| 프로젝트 앱 삽입 분석 보기                                                                                                    | 편집 이미지 공유 모양 레이블넣기 테이터                                                                                                    |                                                                 |
| (1) 223427)<br>중 12 23427<br>중 2447<br>중 2447<br>중 2447<br>(1) 2447<br>(1) 2 |                                                                                                    |                                                                 |
| 고비치 유부                                                                                                    | Mip X                                                                                                    | - TIQTEMAL _ 14                                                 |
|                                                                                                    |                                                                                                    |                                                                 |
| Υ <u>34</u> <u>ρ</u> .                                                                                                    |                                                                                                    | ④ 계산 월드(Calculate Field)                                        |
|                                                                                                    |                                                                                                    | 111-3-51 (AV) 백개변수   환경 설정 📀                                    |
| 그리기 순서                                                                                                    |                                                                                                    | RoadCrash_Counts - 🤭                                            |
| 4 🧱 Map                                                                                                    | The second second was the second                                                                                                    | 물도 이름                                                           |
| World Light Gray Reference                                                                                                    |                                                                                                    | Average crashes per mile per year *                             |
| A 🖉 Crash_Points                                                                                                    |                                                                                                    | Python 3                                                        |
| •                                                                                                    |                                                                                                    | A A                                                             |
| AllCrashes10to15                                                                                                    |                                                                                                    | Provost Park BL Y 업체 Y                                          |
| RoadCrash Counts                                                                                                    | A H                                                                                                    | OBJECTID A conjugate()                                          |
|                                                                                                    | 0                                                                                                    | Shape denominator)                                              |
| A A RoadSegments                                                                                                    | JACKSON ST                                                                                                    | TARGET FID numeratori)                                          |
| _                                                                                                    | THE REPORT OF A REPORT OF A DESCRIPTION OF A DESCRIPTION OF<br>A DESCRIPTION OF A DESCRIPTION OF A DESCRIPTION OF A DESCRIPTION OF A DESCRIPTION OF A DESCRIPTION OF A DESCRIPTION OF A DESCRIPTION OF A DESCRIPTION OF A DESCRIPTION OF A DESCRIPTION OF A DESCRIPTION OF A DESCRIPTION OF A DESCRIPTIONO | 🗐 UriqiD zeal()                                                 |
| CrashTrend                                                                                                    | 1:3,972 *   玛 踏 翻   80.7480596*서 28.3560124*号                                                                                                    | 해 선택한 피처: 0 [경] Fatalities as_integer_ratio()                   |
| PATTERN                                                                                                    | ReadCrash_Counts ×                                                                                                    | Average crashes per mile per year     Mercine value             |
| New Hot Spot                                                                                                    | 월드: [2] 수가 [2] 상제 [2] 계산 · 선택: 6년 회의/우소, 1월 전환 [2] 선역 회사 [2] 상사                                                                                                    | 글 간상임 * * / +                                                   |
| Consecutive Hot Spot                                                                                                    | OBJECTIO Shape Join_Count TARGET_FID UniqID Fatalities Shape_Length Average crashes per mile per year                                                                                                    |                                                                 |
| Persistent Hot Spot                                                                                                    | 1 월리라일 0 1 1 <21월> 11686.349817 0                                                                                                    | iJoin_Count: / (6 * !Shape_Length!)                             |
| Diminishing Hot Spot                                                                                                    | 2 물리라인 0 2 2 <없음> 1054.483726 0                                                                                                    | 코드 블록                                                           |
| Sporadic Hot Spot                                                                                                    | 3 플리라인 0 3 3 <었음> 527.37149 0                                                                                                    |                                                                 |
| Historical Hot Spot                                                                                                    | · · · · · · · · · · · · · · · · · · ·                                                                                                    |                                                                 |
| New Cold Spot                                                                                                    | 6 물리라인 0 6 6 <없음> 7330,48028 0                                                                                                    |                                                                 |
| Consecutive Cold Spot                                                                                                    | 7 물리라인 0 7 7 <었음> 7450.868604 0                                                                                                    |                                                                 |
| Persistent Cold Spot                                                                                                    |                                                                                                    |                                                                 |
| Diminishing Cold Spot                                                                                                    | 9 물리라인 0 9 9 <없음> 158.570197 0                                                                                                    |                                                                 |
| Sporadic Cold Spot                                                                                                    | 10 물리라인 0 10 10 <업용> 345,439369 0                                                                                                    |                                                                 |
| Scillating Cold Spot                                                                                                    | 11 월디다인 0 11 11 《고등》 1395,2330/2 0                                                                                                    |                                                                 |
| No Pattern Detected                                                                                                    | 13 물리라인 0 13 13 <업음> 12652.153357 0                                                                                                    |                                                                 |
| «all other values»                                                                                                    | 14 물리라인 0 14 14 <없음> 1219.376719 0                                                                                                    |                                                                 |
| World Light Gray Carwas Base                                                                                                    | 15 물리라인 0 15 15 <앏음> 1043.415709 0                                                                                                    |                                                                 |
|                                                                                                    | 16 물리라인 0 16 16 <없음> 1007.619329 0                                                                                                    |                                                                 |
|                                                                                                    | ■ 0/30722 선택원                                                                                                    | [ BR: 한 © T:  3+ + 100% - 22 작전 월드(Cakulate Field)<br>정상적으로 완료된 |

#### [핫스팟 분석(Hot Spot Analysis(Getis-Ord Gi\*))]

필드가 생성됐으면 충돌률에 대한 핫스팟 분석을 수행합니다. 이때 가중치 행렬 파일에 입력되는 *CrshNtw360ft30.swm* 파일은 다운받은 폴더에 위치해있습니 다.

- 피처 클래스 입력(Input Feature Class): Road\_Crash\_Counts
- 입력 필드(Input Field) : Average crashes per mile per year
- 결과 피처 클래스(Output Feature Class) : *사용자 지정* ex) *RoadCrash\_HotSpots*
- 공간 관계 개념화(Conceptualization of Spatial Relationships): 파일에서 공간 가중치 가져오기(Get spatial weights from file)
- 가중치 행렬 파일(Weights Matrix File) : CrshNtw360ft30.swm
- Apply False Discovery Rate (FDR) 보정 적용 체크

핫스팟 분석 결과는 통계적으로 90% 신뢰구간, 95% 신뢰구간, 99% 신뢰구간 을 산출하여 나타내며, 이를 통해 A 지역의 도로망에서 충돌률이 높은 구간을 확 인할 수 있습니다. 참고로 좌표계가 다르다는 경고는 해당 분석에는 영향을 미치 지 않으니 무시하셔도 무방합니다.

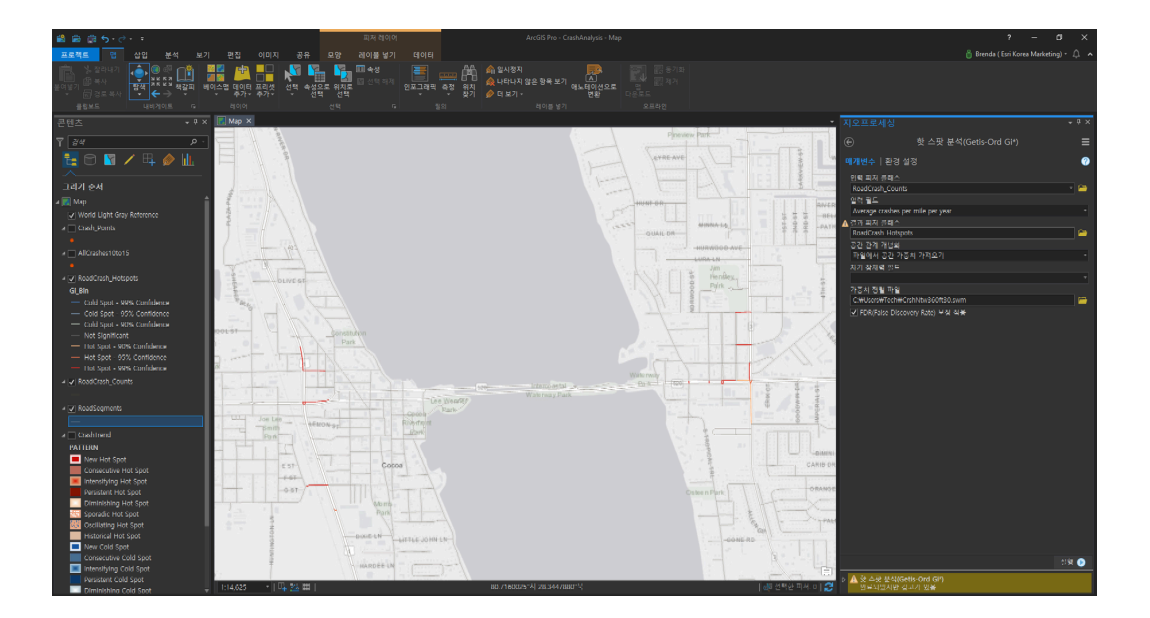

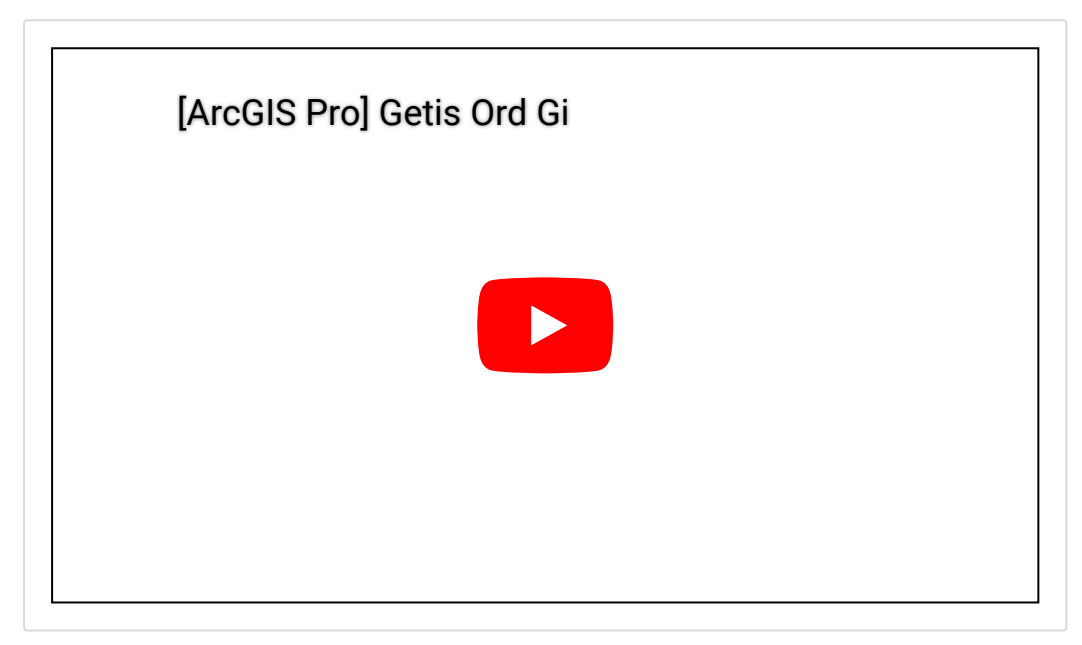

## ☞ 데이터를 차트로 시각화

#### [선형 차트 생성(Create Line Chart)]

지금까지 충돌 데이터를 이용한 사고 동향 및 빈도를 핫스팟으로 분석해봤습니 다. 마지막으로 어느 시간대에 사고가 가장 빈번하게 발생했는지 선형 차트를 통 해 알아보겠습니다.

- AllCrashes10to15 레이어 → 차트 생성(Create Chart) → 선형 차트(Line Chart) 클릭
- 차트(Chart)창 매개변수
  - 날짜 또는 숫자(Date or Number) : CRASH\_HOD
  - 집계(Aggregation) : 개수
  - 시리즈(Data series): 시리즈로 분할된 하나의 필드를 통해(From one field split into series)
  - 분할 기준(Split by) : CRASH\_DOW

- 일반(General)탭 매개변수
  - 차트 제목(Chart title) : Traffic Accidents
  - X축(X axis title) : Hour of the Day (24 hour clock)
  - Y축(Y axis title) : Number of Crashes

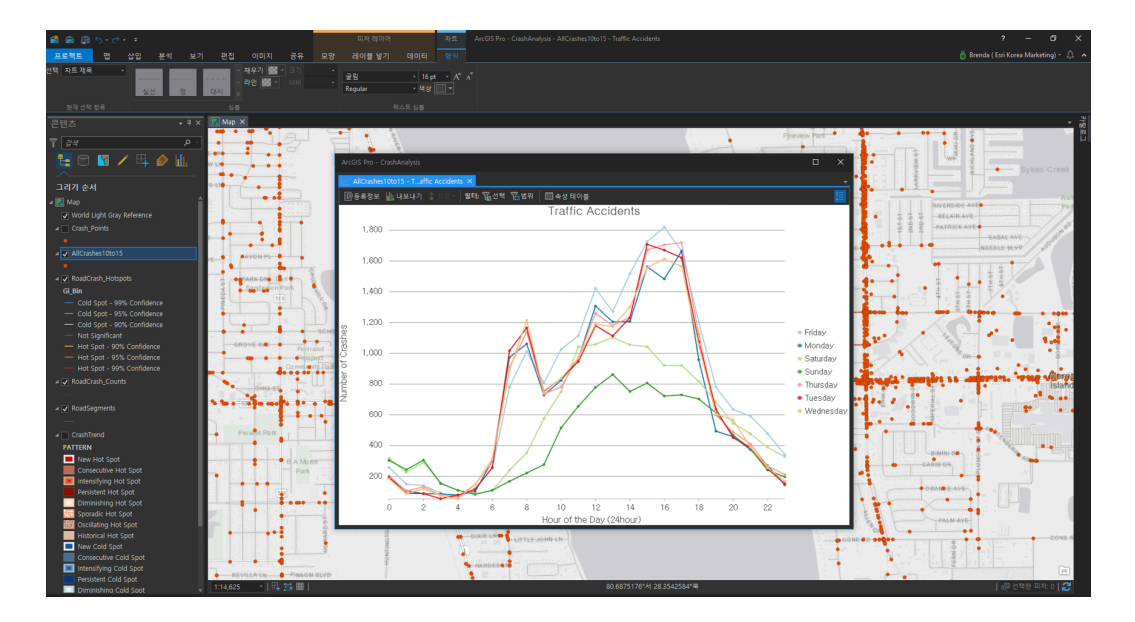

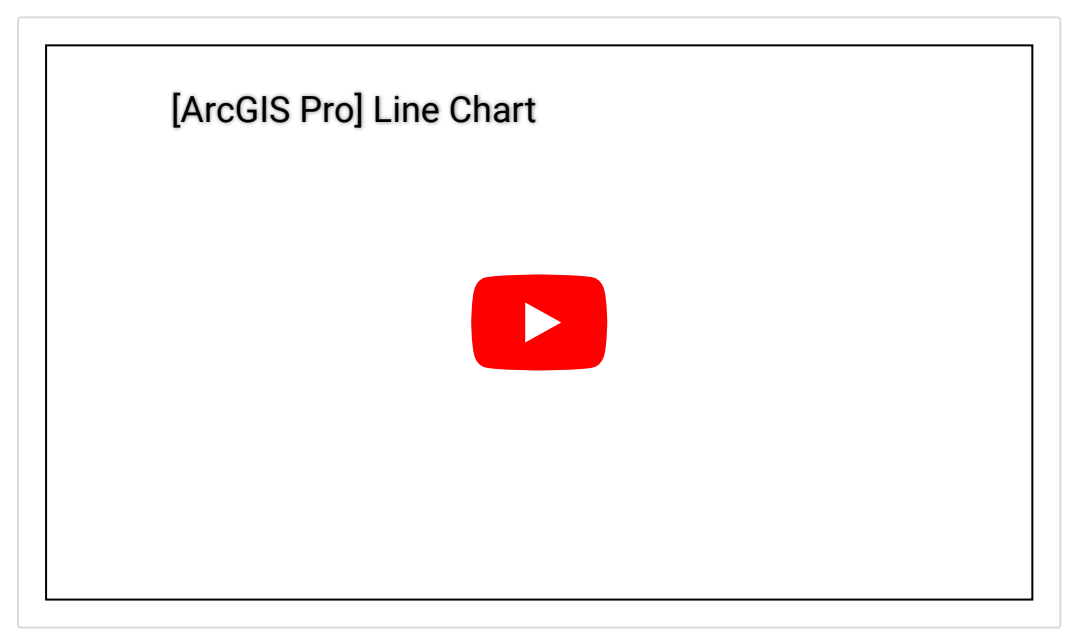

생성된 선형 차트는 시간대에 따른 교통사고 발생 수를 시각화한 결과로 오후 **3** 시부터 **5**시까지 충돌이 가장 많이 발생한 것을 확인할 수 있습니다.

이번 실습에서는 핫스팟 분석을 이용한 충돌 사고 동향 및 충돌률 패턴 분석을 수행하고, 사고 발생 빈도를 선형 차트로 시각화하여 결과를 확인해봤습니다. 이 처럼 ArcGIS Pro는 동일한 데이터를 이용하여 분석 목적에 따른 적절한 방법을 선정하고 수행할 수 있도록 지원합니다. 다음 실습에서는 핫스팟 분석 결과를 3 차원으로 시각화하는 방법을 소개해드릴 예정이니 기대해주세요 😅

♥ ArcGIS Pro 홈페이지 바로가기

▲ ArcGIS Pro 평가판 무료 다운로드

★ ArcGIS Pro 무료 실습 하러가기

#### 

# 연관 게시물 바로 가기

[<u>ArcGIS Pro 완전 정복!] ①입문</u>

 [ArcGIS Pro 완전 정복!] ②기본

 [ArcGIS Pro 완전 정복!] ③실전: 공유하기

 [ArcGIS Pro 완전 정복!] ④분석: 위치에 대한 이해

 [ArcGIS Pro 완전 정복!] ⑤분석: 데이터의 관계성을 이용한 분석

 [ArcGIS Pro 완전 정복!] ⑥분석: 입지분석

[ArcGIS Pro 완전 정복!] ⑦분석: 고도 데이터를 이용한 가시권 분석

[문의] <u>한국에스리</u> 02)2086-1960

[참고자료] Esri, Analyzing traffic accidents in space and time

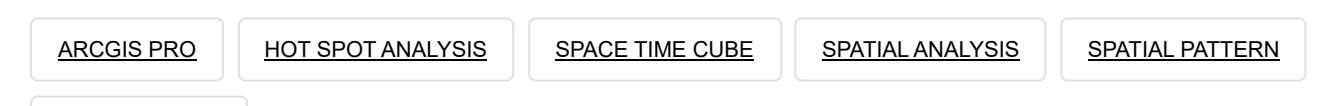

TECH STORIES

# 댓글남기기

# <u>김지은로(으로) 로그인 함</u>. <u>로그아웃</u>?

댓글

#### 검색

**Q** 검색

#### <u>GIS를 이해하기</u>

<u>GIS란?</u> <u>GIS 활용 방법</u> <u>GIS 활용 사례</u>

#### <u>회사소개</u>

<u>(주)한국에스리</u> <u>블로그</u> 오시는 길 <u>채용</u> 문의 사항

#### <u>기술지원 및 서비스</u>

<u>기술지원 시작하기</u> <u>기술지원 서비스</u> <u>기술지원 센터</u> <u>유지관리 프로그램</u> <u>전문 서비스</u> <u>수강신청</u>

#### <u>특별 프로그램</u>

<u>특별 프로그램</u> <u>비영리단체</u> <u>교육기관</u> <u>재난대응</u> <u>환경보호</u>

#### <u>맵 및 리소스</u>

The ArcGIS Book Map Book Gallery Story Maps Gallery Maps We Love E360 Video Library GIS Dictionary

#### ASSIGN A MENU

한국에스리 | 대표: 윤리차드케이 | 주소: 서울특별시 강남구 테헤란로 87길 36 2005호 (삼성동, 도심공항타 워) | 이메일: info@esrikr.com | 개인정보관리책임자: 안정호 | admin@esrikr.com 유지관리문의: 02-2086-1950 | 제품구매문의: 02-2086-1960 | 제품기술지원: 080-850-0915 | 교육센 터: 02-2086-1980 | 대표전화: 02-2086-1900 | 사업자등록번호: 120-87-96816

Copyright© 2020 (주)한국에스리

한국에스리 홈페이지 내 모든 콘텐츠(사진, 이미지, 게시글 포함)에 대한 무단 복제 및 개작, 변형, 배포 행위는 원칙적으로 금지되며, 영리 목적으로 이용할 수 없습니다. 한국에스리 콘텐츠를 사용하고자 하시는 경우 mkt@esrikr.com으로 연락 부탁 드립니다.